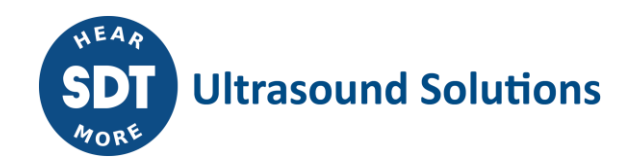

# How to create a Ultranalysis<sup>®</sup> Suite 3 license on Extranet

#### **UAS3 licenses:**

- UAS3 Master;
- UAS3 Single;
- UAS3 Dealer.

#### **UAS3 Master license condition:**

- To create or assign UAS3 Single license, the customer must have a Master license first.
- You may add as many single licenses you want to any UAS3 Master licenses.

The above information is also provided when you want to add a new license.

| License details   Qty   1   5   10   Type   Comments   Assign to   Category   Category   O   Company   Contact   Contact   Send notification   Support   Default   6 months setup support (free)   Extra   Contract no.   Save Cancel |                                                                       |                                                                         |
|----------------------------------------------------------------------------------------------------|-----------------------------------------------------------------------|-------------------------------------------------------------------------|
| Qty       1       5       10         Type                                                                                                    |                                                                       | License details                                                         |
| Type   Comments   Assign to   Category   Category   Company   Contact   Contact   Send notification   Send notification   Contact   Default   6 months setup support (free)   Extra   Contract no.   Save   Cancel                    | Qty                                                                   |                                                                         |
| Comments     Assign to     Category     Ompany     Contact     Contact     Send notification     Support     Default   6 months setup support (free)   Extra   Contract no.     Save   Cancel                                         | Туре                                                                  |                                                                         |
| Assign to Category O A C Company Contact Send notification Default 6 months setup support (free) Extra Contract no. Save Cancel                                                                                                    | Comments                                                              |                                                                         |
| Category O A C<br>Company<br>Contact<br>Send notification C<br>Default 6 months setup support (free)<br>Extra<br>Contract no.                                                                                                    |                                                                       | Assign to                                                               |
| Company Contact Send notification Support Default 6 months setup support (free) Extra Contract no. Save Cancel                                                                                                    | Category                                                              |                                                                         |
| Contact Send notification Support Default 6 months setup support (free) Extra Contract no. Save Cancel                                                                                                    | Company                                                               |                                                                         |
| Send notification Support Support Default 6 months setup support (free) Extra Contract no. Save Cancel                                                                                                    | Contact                                                               |                                                                         |
| Support Default 6 months setup support (free) Extra Contract no. Save Cancel                                                                                                    | Send notification                                                     |                                                                         |
| Default 6 months setup support (free)         Extra         Contract no.         Save       Cancel                                                                                                    |                                                                       | Support                                                                 |
| Extra Contract no Save Cancel                                                                                                    | Default                                                               | 6 months setup support (free)                                           |
| Contract no. Save Cancel                                                                                                    | Extra                                                                 |                                                                         |
| Save Cancel                                                                                                    | Contract no.                                                          |                                                                         |
|                                                                                                    |                                                                       | Save Cancel                                                             |
|                                                                                                    | The user will need to                                                 | activate his license. This will only work after the order confirmation. |
| The user will need to activate his license. This will only work after the order confirmation.                                                                                                    | UAS3 Master license :<br>To create a "UAS3 Sin<br>The customer must h | gle" license;<br>ave a UAS3 Master license.                             |

### Licenses' Quantity:

| Type UAS3 Master   Comments                                                                                                    | Qty                 | A For the Master licenses the quantity is one by default  |            |     |
|----------------------------------------------------------------------------------------------------|---------------------|-----------------------------------------------------------|------------|-----|
| Assign to   Category   Company   Contact   Send notification   Send notification   Send notification   Send notification   Contract   Save   Contract no.   Save   Cancel                                                                                                    | Туре                | UAS3 Master                                               |            |     |
| Assign to Category O Category O O O O O O O O O O O O O O O O O O O | Comments            |                                                           | _//        |     |
| Category O C C Company<br>Contact<br>Send notification C<br>Default 6 months setup support (free)<br>Extra<br>Contract no.<br>Save Cancel                                                                                                    |                     | Assign to                                                 |            |     |
| Company Contact Send notification Contact Default 6 months setup support (free) Extra Contract no. Save Cancel                                                                                                    | Category            |                                                           |            |     |
| Contact Send notification Support Default 6 months setup support (free) Extra Contract no. Save Cancel                                                                                                    | Company             |                                                           |            |     |
| Send notification Support  Default 6 months setup support (free)  Extra  Contract no.  Save Cancel                                                                                                    | Contact             |                                                           |            |     |
| Support Default 6 months setup support (free) Extra Contract no. Save Cancel                                                                                                    | Send notification   |                                                           |            |     |
| Default 6 months setup support (tree)         Extra         Contract no.         Save       Cancel                                                                                                    |                     | Support                                                   |            |     |
| Contract no. Save Cancel                                                                                                    | Default             | 6 months setup support (free)                             |            |     |
| Save Cancel                                                                                                    | Extra               |                                                           |            |     |
| Save Cancel                                                                                                    | Contract no.        |                                                           |            |     |
|                                                                                                    |                     | Save Cancel                                               |            |     |
| e user will need to activate his license. This will only work after the order confirmation                                                                                                    | e user will need to | activate his license. This will only work after the order | confirmati | ion |
| is a set with need to decivate his needset. This with only work after the order commutation                                                                                                    |                     | activate his needse. This will only work after the order  | commute    |     |

To create a UAS3 Master license, the quantity is one by default.

## No Single license without the Master one

If you try to generate a **UAS3 Single** license, Extranet will generate an error message like the following:

| Add license                                                                                                    |                                                                                                    | × 0 |
|----------------------------------------------------------------------------------------------------|----------------------------------------------------------------------------------------------------|-----|
| To create a "UAS3 Single<br>The customer must have                                                                                                    | " license;<br>• a Master license.                                                                                                    |     |
|                                                                                                    | License details                                                                                                    |     |
| Qty                                                                                                    |                                                                                                    |     |
| Туре                                                                                                    | UAS3 Single                                                                                                    |     |
| Comments                                                                                                    |                                                                                                    |     |
|                                                                                                    | Assign to                                                                                                    |     |
| Category                                                                                                    | OD OA OC                                                                                                    |     |
| Company                                                                                                    |                                                                                                    |     |
| Contact                                                                                                    | Current                                                                                                    |     |
| Default                                                                                                    | 5 months setup support                                                                                                    |     |
| Extra                                                                                                    |                                                                                                    |     |
| Contract no.                                                                                                    |                                                                                                    |     |
|                                                                                                    | Save Cancel                                                                                                    |     |
| <ul> <li>▲ The user will need to</li> <li>▲ UAS3 Master license :</li> <li>To create a "UAS3 Sin<br/>The customer must h</li> <li>You may add as many</li> </ul> | activate his license. This will only work after the order confirmation<br>gle" license;<br>ave a UAS3 Master license.<br>r single license you want to any Master licenses. | on. |
|                                                                                                    |                                                                                                    | //  |

#### Not more than one Master license per client

You cannot create more than one UAS3 Master per client.

|              | License details        |
|--------------|------------------------|
| Qty<br>Type  | UAS3 Master            |
| Comments     |                        |
|              | Assign to              |
| Category     |                        |
| Company      |                        |
| Contact      |                        |
| Default      | 6 months setup support |
| Extra        |                        |
| Contract no. |                        |
|              | Save Cancel            |
|              |                        |

### Upgrade

Below, all possible upgrading to UAS3 options:

- Master license (UAS1 and UAS2) → UAS3 Master
- Dealer license (UAS1 and UAS2)  $\rightarrow$  UAS3 Dealer
- Single license (UAS1 and UAS2) → UAS3 Single

Once you have selected the license to upgrade, click on upgrade.

| □ select all + add X delete A upgrade → assign Page size 20 V 4 Page 1 of 39 V |     |                  |            |                       |        |       |                                   |
|--------------------------------------------------------------------------------|-----|------------------|------------|-----------------------|--------|-------|-----------------------------------|
|                                                                                | Ď   | Created on       | Serial no. | Туре                  | Active | Supp. | Assigned to                       |
| E 🗴                                                                            | 882 | 2020-09-23 18:43 | 711876120  | UAS Dynamic + Network | X      | X     | son SDT International, Murat Ünal |

Then, you will see the following screen, in which you just need to select the new type of license and save.

| Upgrade the selected license | Jpgrade the selected licenses 🛛 🚱 |  |  |  |  |  |
|------------------------------|-----------------------------------|--|--|--|--|--|
|                              |                                   |  |  |  |  |  |
|                              | Upgrade license                   |  |  |  |  |  |
| ID                           | 882                               |  |  |  |  |  |
| Current type                 | UAS Dynamic + Network             |  |  |  |  |  |
| New type                     | UAS3 Single                       |  |  |  |  |  |
| Send notification            | ✓ (does NOT apply to draft items) |  |  |  |  |  |
|                              | Save Cancel                       |  |  |  |  |  |
|                              |                                   |  |  |  |  |  |

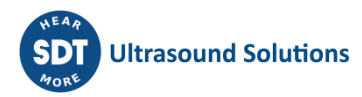